eFundi Tutorial: Test & Quizzes What is the Tests & Quizzes Event Log

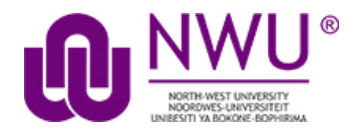

The Event Log shows certain student activities for all Tests & Quizzes in the site. It is created and maintained automatically.

Events recorded include (for each participant), entry to the assessment (date and time), submission of the assessment (date and time), duration of the student session in minutes, errors (if any) detected by the T&Q system, and IP address of the submitter.

**Note:** There must be existing student submissions in order for data to appear in the event log.

## Step 1: Go to Tests & Quizzes

Select the Tests & Quizzes tool from the Tool Menu of your course site.

| Lessons           |                                                                           |
|-------------------|---------------------------------------------------------------------------|
| Assignments       | If this tool is not visible on the<br>left, is still needs to be added by |
| ☑ Tests & Quizzes | For steps in adding a tool to                                             |
| Resources         | your eFundi site access the tutorial on <i>How to add/remove</i>          |
| Gradebook         | <i>tools on a site</i> from the <u>Support</u><br><u>tutorial site</u>    |
| 🔅 Site Info       |                                                                           |

## Step 2: Click Event Log

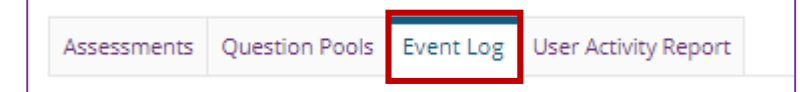

This tutorial is based on the Sakai 12 User Guide (English) created by Longsight available at: <u>https://longsight.screenstepslive.com/s/4586/m/76781</u>. Content is used are under a free-for-reuse license and additional permission has been obtained by the NWU.

| TEST 123 VVV Year 2020 Log                                  |                  |                        |                        |           |                         |  |
|-------------------------------------------------------------|------------------|------------------------|------------------------|-----------|-------------------------|--|
| 1 2 < Previous   Filter log by Title All assessments Search |                  |                        |                        |           |                         |  |
| Title                                                       | Name             | Entry Date =           | Date Submitted         | Duration  | Errors                  |  |
| Assessment Te 🛈                                             | Test, Test (s8)  | 26/04/2020 09:57:14 PM | 26/04/2020 10:01:54 PM | 5 minutes | No Errors (User submit) |  |
| Assessment Te 🛈                                             | Test, Test (s7)  | 26/04/2020 09:55:41 PM | 26/04/2020 09:56:55 PM | 2 minutes | No Errors (User submit) |  |
| Assessment Te 🛈                                             | Test, Test (s8)  | 26/04/2020 04:35:29 PM | 26/04/2020 04:36:08 PM | 1 minute  | No Errors (User submit) |  |
| Assessment Te 🛈                                             | Test, Test (s7)  | 26/04/2020 04:33:25 PM | 26/04/2020 04:34:31 PM | 2 minutes | No Errors (User submit) |  |
| Test 1 🛈                                                    | Test, Test (s11) | 17/04/2020 05:51:52 PM |                        |           | No Submission           |  |
| Test 1 🛈                                                    | Test, Test (s12) | 17/04/2020 11:37:10 AM | 17/04/2020 11:37:29 AM | 1 minute  | No Errors (User submit) |  |
| Test 1 🖲                                                    | Test, Test (s11) | 17/04/2020 11:36:27 AM | 17/04/2020 11:36:42 AM | 1 minute  | No Errors (User submit) |  |
| Test 1 🛈                                                    | Test, Test (s8)  | 17/04/2020 11:35:40 AM | 17/04/2020 11:35:58 AM | 1 minute  | No Errors (User submit) |  |
| Test 1 🛈                                                    | Test, Test (s7)  | 17/04/2020 11:34:58 AM | 17/04/2020 11:35:14 AM | 1 minute  | No Errors (User submit) |  |

## Step 3: Viewing event data

- 1. To view data for a certain test or quiz, use the "Filter" menu to choose its title, or use the default value, "All assessments."
- 2. You can also search the log data for a certain student by entering the user ID or name in the search field.
- 3. Click on a column heading (Title, Name, Entry Date, Date Submitted, IP Address) to sort the entries on that data field. Click again to switch between ascending and descending order.